| С | hef - Inget defaultvärde för frånvaroorsak                                                                                                    |
|---|----------------------------------------------------------------------------------------------------|
| - |                                                                                                    |
| • | Det Defaultvärde för frånvaroorsak som fanns på arbetsledarens bild                                                                                                    |
|   | Beslut/Frånvaro har tagits bort. Uppgiften är nu tom och användaren                                                                                                    |
|   | måste alltid själv välja frånvaroorsak                                                                                                    |
| F | rânvaro                                                                                                    |
| F | i <sup>r</sup> ånvaroorsak v                                                                                                    |
| 2 | Datum tom         Kil from         Kil tom         Tim/dag         Tim/dag         Omfattn         Sem fakt         Kal fakt           2019-04-11         TV         TV         Image: Comparison of the second second secon |
| L | Läkarintyg tom Nytt Konto                                                                                                    |
|   | Tillstyrkt     Beviljad     Beviljad åndrad     Avslagen       Ber mån ut     Ber kalenderdgr     Ber arbdgr     Ej medd                                                                                                    |
|   | Arbetsdagar - 1 2 2                                                                                                    |
| [ | Visa förskasseuppg Arbetsdagar Semester/Kompsaldo Spara                                                                                                    |
|   |                                                                                                    |
|   |                                                                                                    |
|   |                                                                                                    |
|   |                                                                                                    |

| Chef - Inge           | et defau     | ltvärde för Typ och Orsak                    |
|-----------------------|--------------|----------------------------------------------|
|                       |              |                                              |
| Det Defaultv          | ärde för Ty  | p och Orsak som fanns på arbetsledarens bild |
| Beslut/Tilläg         | g/Avdrag h   | ar tagits bort. Uppgiften är nu tom och      |
| användaren            | måste alltig | d själv göra dessa val.                      |
| Dotali Tillägg/Avdrag |              |                                              |
|                       |              |                                              |
| Orsak 🗸               | •            |                                              |
| Datum From            |              |                                              |
| Datum Tom             |              |                                              |
| Antal                 |              |                                              |
| Apris                 |              |                                              |
| Belopp                |              |                                              |
| Tillstyrkt            |              |                                              |
| rinseyrike 🔄          |              |                                              |
| Beviljad              |              |                                              |
| Beviljad  Nvtt konto  |              |                                              |

Chef/Löneadm

21

## Chef/Löneadm - Anonymitet, namn med bokstäverna é och è

Den kryptering som görs när Anonym väljs på personbilden kunde inte hantera för- eller efternamn som innehöll bokstäverna é eller è. Detta har nu rättats.

# Chef/Löneadm - Rapporter där organisationer med å, ä, ö visades fel

2.2.6. Rapporter där organisationer med svenska tecken visades fel

Ett problem där sparade orgnivåer innehållande svenska bokstäver visades fel har rättats. Det gäller två rapporter:

- Kostnadskontroll per enhet (arbetsledare)
- Logglista Arbetsledare godkända kostnader på enhet (löneadm)

23

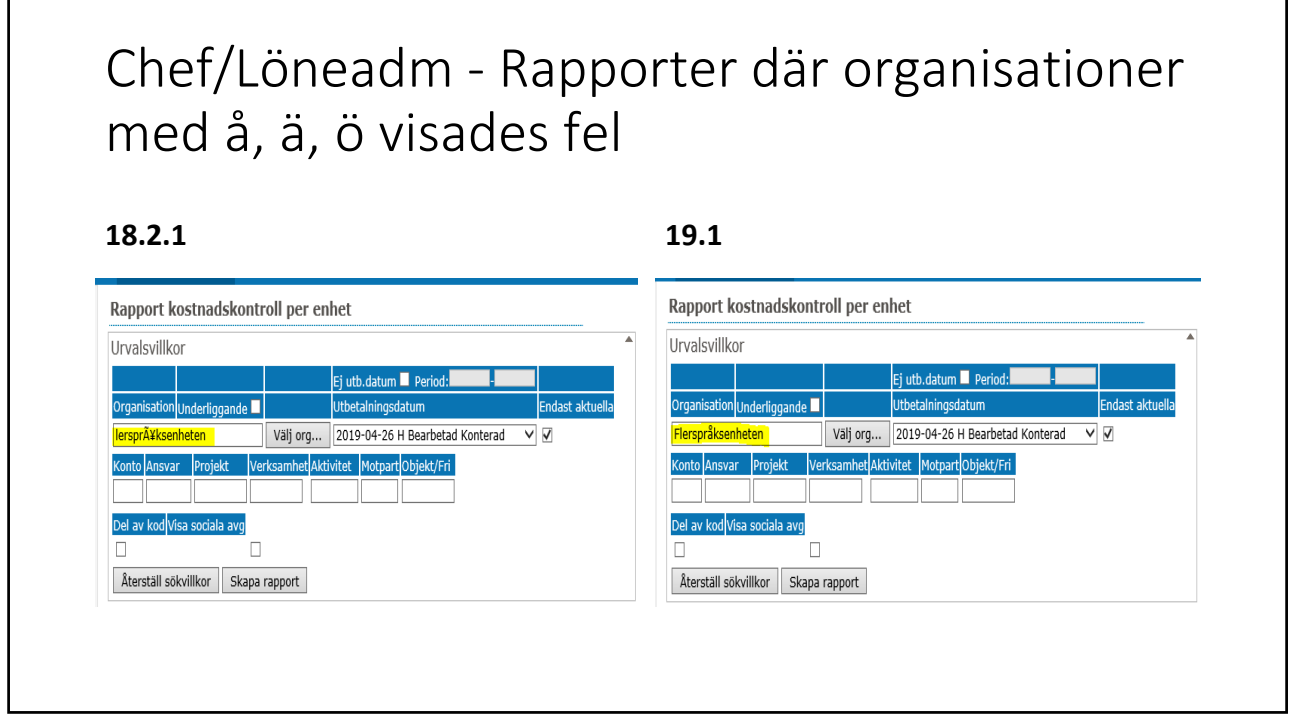

# Chef/Löneadm - Rapporter där organisationer med å, ä, ö visades fel

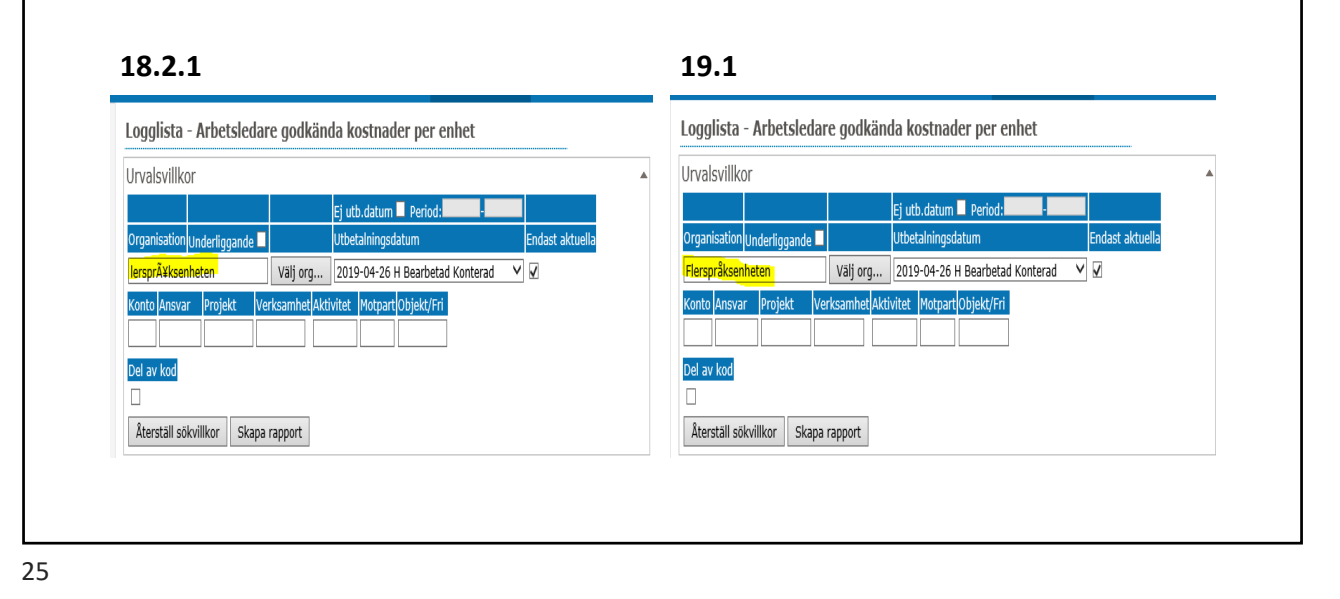

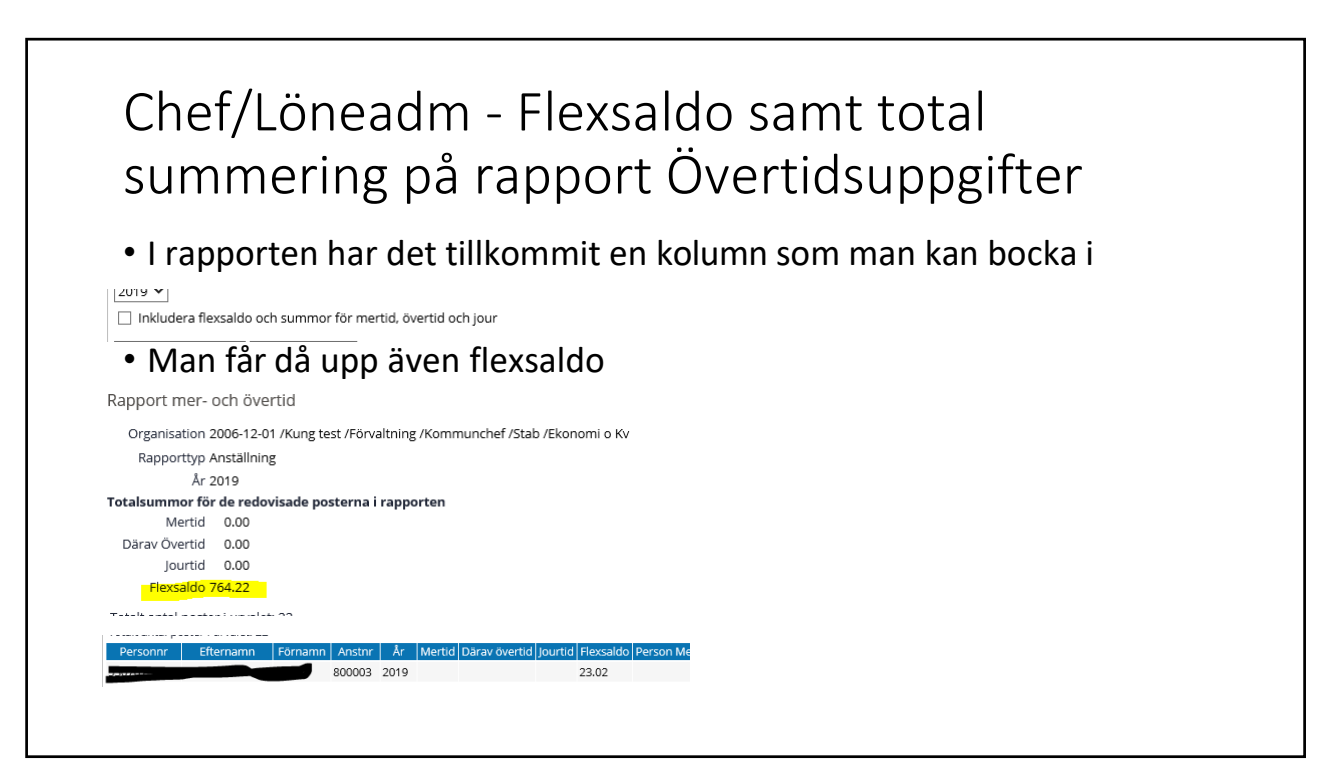

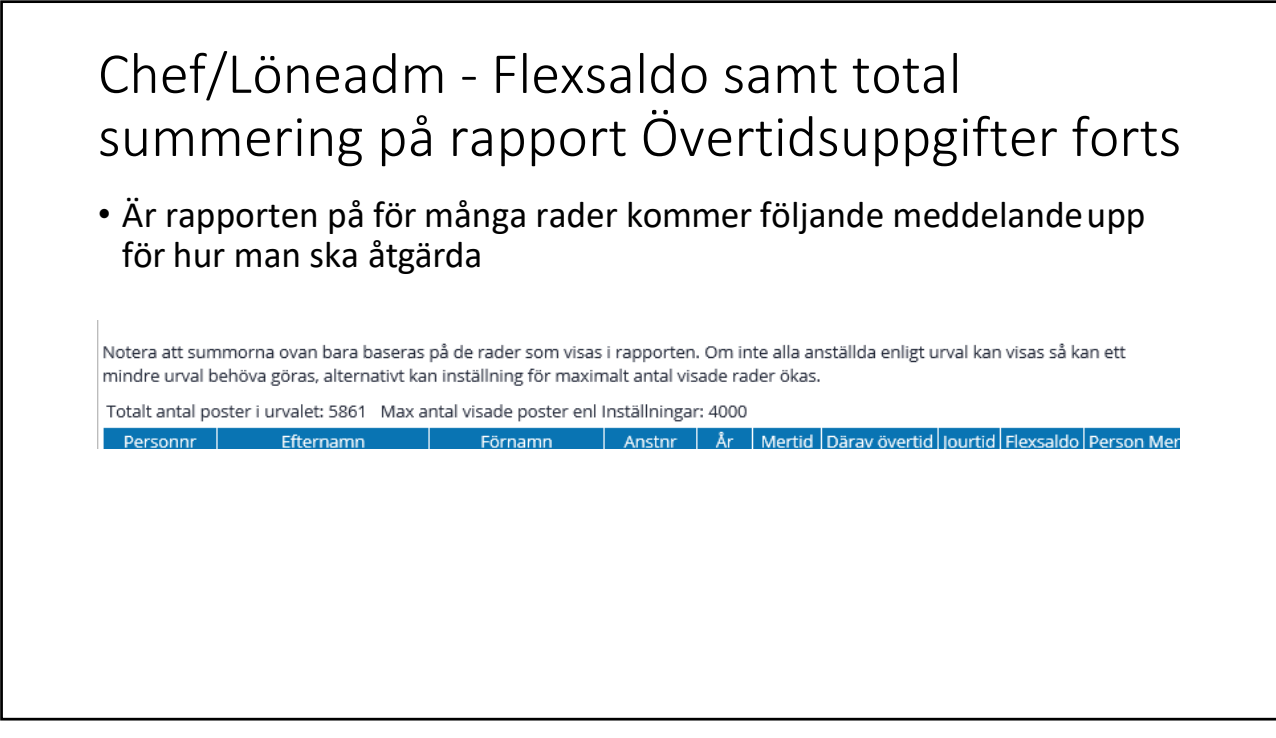

### Information om Simulera dygns- och veckovila vid avvikandetjänstgöring

Detta är bara en informationsruta som kommer upp, inget stoppande utan man går vidare med spara och ok.

När man som chef får en avvikandetjänstgöringspost och så ser bilden ut så här idag. Chef har också Simulera dygn- och veckovila, dessa kan man bocka ur om man inte vill ha kontrollen.

| Sök oattesterade poster                       |                    |
|-----------------------------------------------|--------------------|
| Period Juni 2019 🗸 KatGrp 🗸 Kategori          |                    |
| Sök                                           |                    |
| 🖡 https://hr-kungalv-test.soltakab.se/? — 🗆 🗅 | ×                  |
| Avvikande tjänstgöring                        |                    |
|                                               | 9-06-20, 1.000     |
|                                               | Extra tid i pengar |
| Orsaker:   Arbete  Jour                       | Ordinarie arbetst  |
| Orsak Extra tid i pengar 🗸                    | Extra tid i pengar |
| Datum 2019-06-03                              | Extra tid i pengar |
| Kl fr o m 16:30                               | Extra tid i pengar |
| Kit o m 22:00                                 | Extra tid i pengar |
|                                               | Extra tid i pengar |
|                                               | ersättning, 625.00 |
|                                               |                    |
| Bemanningstyp                                 |                    |
| Ers. procent                                  |                    |
|                                               |                    |
|                                               |                    |
| Nutt Konto                                    |                    |
|                                               |                    |
|                                               |                    |

När chef trycker Spara kommer information om man brutit mot dygn- och/eller veckovilan. När man tryckt OK så blir posten beviljad.

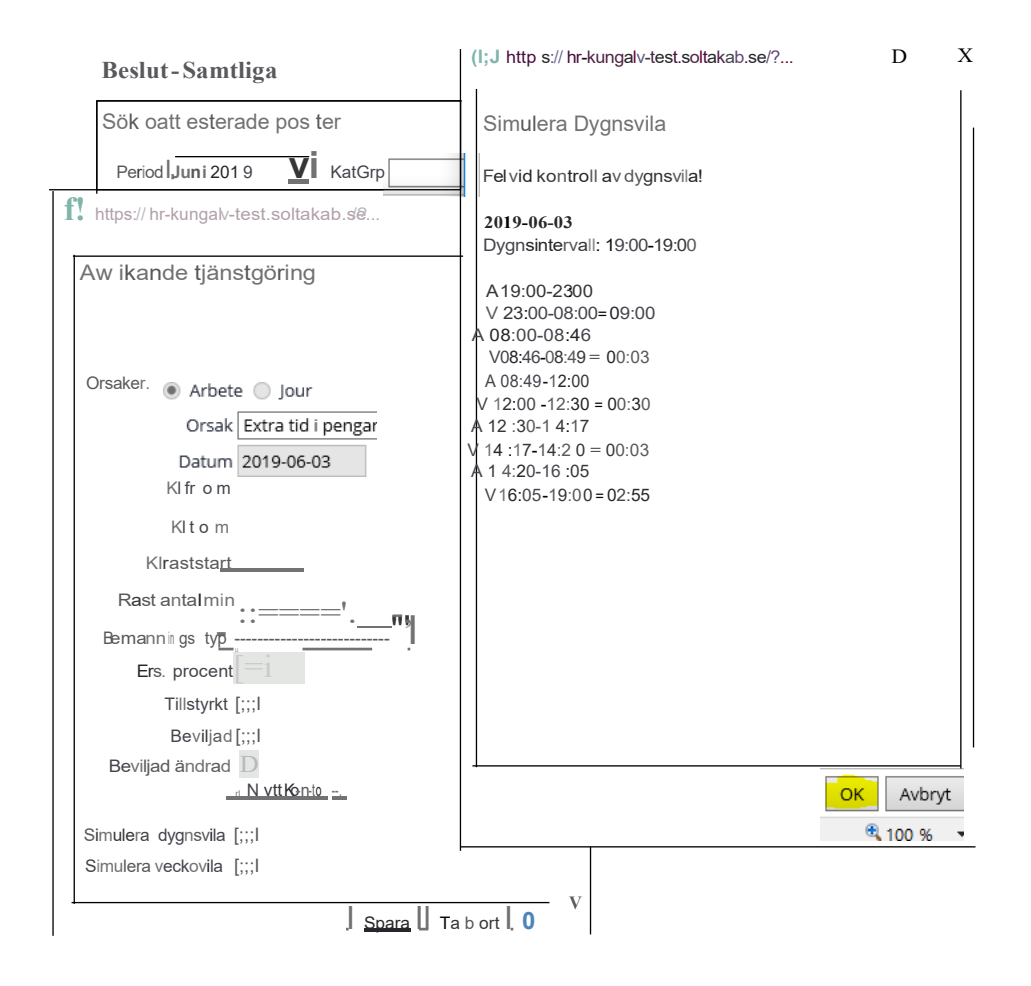

#### Ändrad rapportering av Bunden tid

Från denna versionen rapporteras bunden tid dygn för dygn (enbart 24 timmar) för att man ska kunna simulera dygnsvilan.

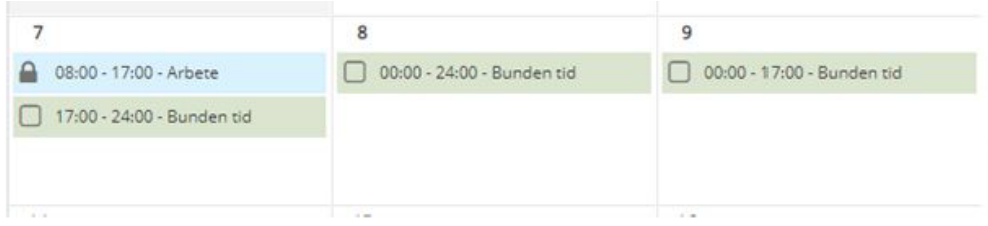

I detta exempel har 'Bunden tid' rapporterats för:

06-07 17:00 - 06-08 17:00

06-08 17:00 - 06-09 17:00

Efter rapportering av flera pass visas de som ett (1) pass i Kalendern. Däremot så ligger de fortfarande som två pass i databasen.

Om användaren försöker skapa pass längre än 24 timmar ges felsignal enligt nedan.

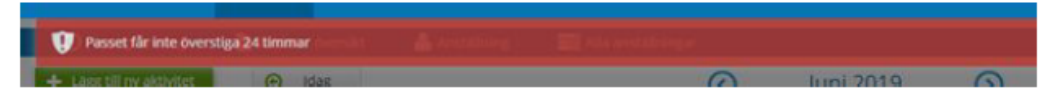

| ~60 ··    | in ny aktiv tiu           |                           |            |                    |        |             |
|-----------|---------------------------|---------------------------|------------|--------------------|--------|-------------|
| sak: Jour | r.                        | Ersättning procent: 0 / 1 | 00%        |                    |        |             |
| 19-06-07  | 7 17:00 - 2019-06-09 17:0 | 0 Arbetsplats: Schema på  | Anst       |                    |        |             |
| gg till   | ny aktiv tid und          | er Bunden tid             |            |                    |        |             |
|           | 10 min                    | 20 min                    | 30 min     | 40 min             | 50 min | min         |
| 17:00     | - 18:30                   |                           | 201001     |                    |        |             |
| 00        |                           |                           |            |                    |        | _           |
| 00        |                           |                           |            |                    |        |             |
| ~         |                           |                           |            |                    |        |             |
|           |                           |                           |            |                    |        |             |
|           |                           |                           |            |                    |        |             |
|           |                           |                           |            |                    |        |             |
| -         |                           | <b>—</b> • • • •          |            |                    |        | V           |
| Bur       | nden tid                  | Inte ber                  | handlad    |                    |        | $\sim$      |
| 1.10      | our                       |                           |            |                    |        |             |
| 1.2       |                           |                           |            |                    |        |             |
| 6         | 👌 Ändra                   | <u></u>                   | a bort     | Meddelande         |        |             |
|           |                           |                           |            |                    |        |             |
|           |                           |                           |            |                    |        |             |
| Sta       | rt: 2019-0                | 06-07 17:00               | Slut:      | 2019-06-09 17:00   |        |             |
| A         | eterslater. C             |                           |            |                    |        |             |
| ALD       | etsplats: S               | chema pa Ans              | st         |                    |        | _           |
| 20        | 19-06-07 17               | 00 - 2019-06-             | 07 18.30 5 | törning I/R nengar |        | <del></del> |
| 20        | 15-00-07 17.              | 00 - 2015-00-             | 07 10.50 5 | conting fro pengal |        | -           |
|           |                           |                           |            |                    |        |             |
|           |                           |                           |            |                    |        |             |
| 6         | Altivitio                 |                           |            |                    |        |             |

Nedanstående bild visar att 'Aktiv tid' kan rapporteras under den 'Bundna tiden':

Eftersom den 'Bundna tiden' visas som ett (1) pass är det inte möjligt att göra en ändring och spara den. 24-timmarsregeln.

För att göra ändring måste man först ta bort passet och därefter lägga upp det på nytt. Det är för övrigt samma funktionalitet som finns vid 'Avvikande Tjänstgöring'.